## Sådan ansøger du i Moveon – Staff Exchange

## Gå ind på https://pha.moveon4.de/form/5b7d1cc73f5d66866a275444/eng

**Step 1:** Du starter en ny ansøgning ved at trykke på *start*. Gemmer man sin ansøgning undervejs kan man altid vende tilbage til den derfra. Man kan se indsendte ansøgninger under *my applications*.

**Step 2:** På næste sider får du en masse oplysninger. I venstre side af skærmen, har man en oversigt over hvor langt man er i ansøgningen. Man behøver ikke udfylde ansøgningen kronologisk. Læs informationerne og tast *next* nederst på siden.

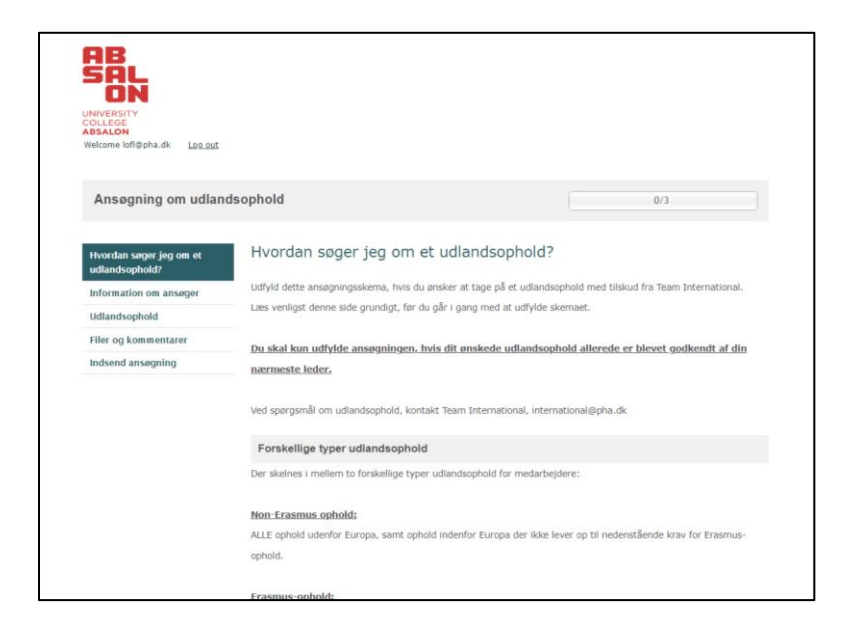

**Step 3:** Når man er færdig med en side, markerer man boksen *Mark page as complete*. Man kan altid gemme sine oplysninger, lukke ned og vende tilbage ved at taste *Save progress*.

| COLLEGE<br>ABSALON<br>Welcome lofl@pha.dk Log.out |                               |                          |     |  |  |
|---------------------------------------------------|-------------------------------|--------------------------|-----|--|--|
| Ansøgning om udlan                                | 0/3                           |                          |     |  |  |
| Hvordan søger jeg om et<br>udlandsophold?         | Information om ans            | øger                     |     |  |  |
| Information om ansøger                            | Personlig data                |                          |     |  |  |
| Udlandsophold                                     | Fornavn*                      | Louise Therese           |     |  |  |
| Filer og kommentarer                              | Efternavn*                    |                          |     |  |  |
| Indsend ansøgning                                 | Stilling*                     |                          |     |  |  |
|                                                   | Fødselsdato*                  | Day 🗸 / Month 🖌 / Year 🤸 | · 🗰 |  |  |
|                                                   | Absalon e-mail*               |                          |     |  |  |
|                                                   | Absalon telefon nr. ×         |                          |     |  |  |
|                                                   | Udannelse/afdeling på Absalon |                          |     |  |  |
|                                                   | Center/afdeling på Absalon*   | Please select            | ~   |  |  |
|                                                   | Evt. uddannelse               | Please select            | ~   |  |  |
|                                                   | Lokation*                     | Please select            | ~   |  |  |
|                                                   | Mark page as complete         |                          |     |  |  |
|                                                   |                               |                          |     |  |  |

**Step 4:** Under *Information om ansøger* taster du dine personlige oplysninger såsom fulde navn, fødselsdato, hvilken afdeling og lokation du kommer fra mv. **Bemærk det er kun felter med rød stjerne du skal udfylde.** 

**Step 5:** Under *Ansøgning om udlandsophold* taster du, hvilke type ophold, du skal på. Internationalt kontor dækker ikke konferencer og de fleste ophold for medarbejdere er af typen *Teaching*. Her skal du undervise 8 timer under dit ophold, men husk at undervisning også kan være deltagelse og facilitering af workshops, gruppesessions mv. Du skal ligeledes indtaste datoer for dit ophold inklusiv rejsedage.

| ABSALON<br>Welcome lofl@pha.dk Log_out    |                                 |                        |                 |     |
|-------------------------------------------|---------------------------------|------------------------|-----------------|-----|
|                                           |                                 |                        |                 |     |
| Ansøgning om udlan                        | Ansøgning om udlandsophold      |                        |                 | 0/3 |
|                                           |                                 |                        |                 |     |
| Hvordan søger jeg om et<br>udlandsophold? | Udlandsophold                   |                        |                 |     |
| Information om ansøger                    | Hvilken type ophold skal du     | Please select          | ~               |     |
| Udlandsophold                             | Skal du på et Erasmusophold?    | ○ Nej ○ Ja             |                 |     |
| Filer og kommentarer                      | *                               |                        |                 |     |
| Indsend ansøgning                         | Hvornår skal du afsted?         |                        |                 |     |
|                                           | Akademisk år*                   | Please select          | ~               | 1   |
|                                           | Semester*                       | Please select          | ~               |     |
|                                           | Afgang*                         | Day 🗸 / Month 🖌 / Year | ✓ <sup>±±</sup> | 1   |
|                                           | Hjemkomst*                      | Day 🗸 / Month 🖌 / Year | ✓ iii           | ()  |
|                                           | □ Mark page as complete         |                        |                 |     |
|                                           | <back next=""> H Save pr</back> | rogress                |                 |     |

**Step 6:** Under *Filer og kommentarer* skal du ikke uploade noget med mindre du ansøger om ophold uden for EU/EØS landene. Det er dog en god ide at skrive i kommentarfeltet, hvis du ansøger om en rejse sammen med en kollega – I skal hver især indsende en ansøgning, men ved at taste navnene ind på ens rejsedeltager(e) ved internationalt kontor, at I ønsker at rejse sammen.

| udlandsophold?         |                                                                                                    |                                        |   |  |
|------------------------|----------------------------------------------------------------------------------------------------|----------------------------------------|---|--|
| Information om ansøger | Filer                                                                                                    |                                        |   |  |
| Udlandsophold          | Obligatorisk for                                                                                                    | Vælg fil Der er ikke valgt nogen fil   | 1 |  |
| Filer og kommentarer   | ophold der IKKE                                                                                                    |                                        |   |  |
| Indsend ansøgning      | er Erasmus: upload et<br>budget for dit ophold i Word-<br>format. Det skal fremgå, hvilke<br>udgifter dit center/din afdeling<br>selv dækker.                          |                                        |   |  |
|                        | Her kan du uploade andre<br>relevante dokumenter, f.eks.<br>bekræftelse på tilmelding til en<br>konference el. lign.                                                   | Vælig fil. Der er ikke valgt nogen fil | 4 |  |
|                        | Yderligere dokumenter                                                                                                    | Vælg fil Der er ikke valgt nogen fil   | 4 |  |
|                        | Kommentarer                                                                                                    |                                        |   |  |
|                        | Her kan du skrive eventuelle<br>kommentarer til Team<br>International vdr. dit<br>udlandsophold.<br>Noter også her, hvis I skal flere<br>afsted sammen. <u>Vær dog</u> |                                        |   |  |
|                        | opmærksom på, at alle skal<br>indsende et individuelt<br>ansøgningsskema.                                                                                              |                                        |   |  |

Husk at gemme undervejs og når du har udfyldt alle obligatoriske felter trykker du submit.

## DU VIL FÅ SVAR FRA INERNATIONALT KONTOR OM DIN ANSØGNING ER TILGODESET. GOD TUR ©

Louise Flege – <u>lofl@pha.dk</u> og Dorte Læssøe Ivarsen <u>doli@pha.dk</u>